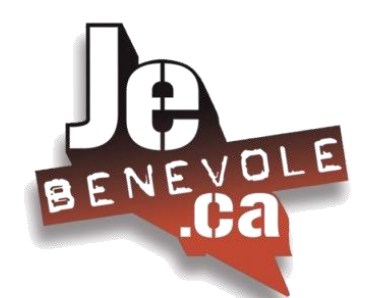

Mis à jour le 27 mars 2018

# « PAS À PAS » À L'INTENTION DES ORGANISMES

- 1. Accédez à <u>www.jebenevole.ca</u>
- 2. Cliquez sur ACCÈS ORGANISME

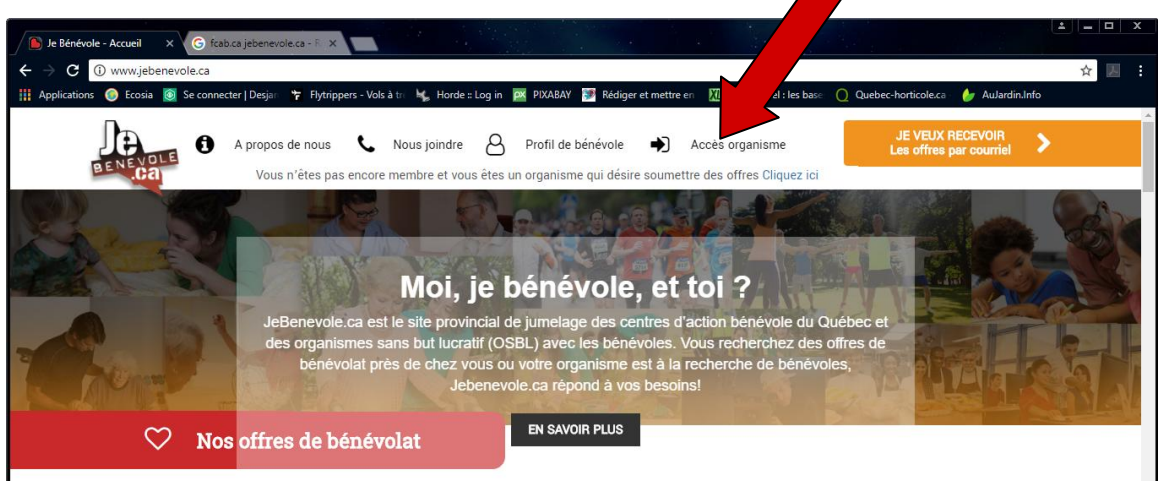

- 3. Entrez votre identifiant et votre mot de passe.
- Si vous ne vous souvenez pas de votre mot de passe ou que vous n'arrivez pas à accéder au site en entrant votre ancien identifiant et/ou votre ancien mot de passe : entrez l'adresse courriel de votre organisme et cliquez sur mot de passe oublié.

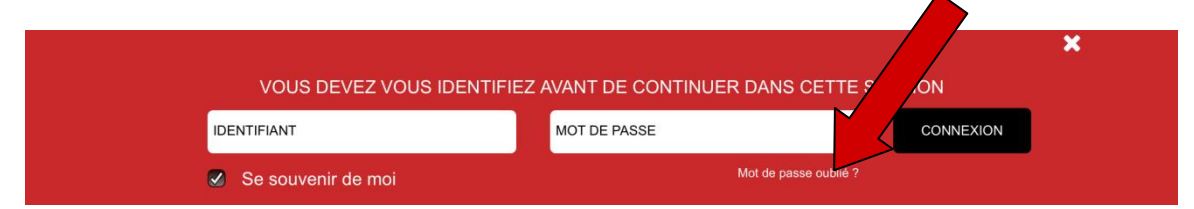

Vous devriez recevoir, presque instantanément, un courriel de <u>Jebénévole.ca</u> vous permettant de réinitialiser à la fois votre identifiant (vous pourrez le renommer comme vous le voudrez) et votre mot de passe (celui que vous choisirez d'utiliser à l'avenir pour accéder à la plateforme). Assurez-vous de les noter à un endroit où vous le retrouverez facilement!

À NOTER QUE certains organismes sont malencontreusement disparus de la base de données lors de la mutation entre l'ancienne et la nouvelle plateforme. Dans le cas où l'on vous indiquerait que votre adresse courriel n'a pas été trouvée dans la base de données, vous devrez malheureusement vous réinscrire, comme si vous étiez un nouvel organisme.

Vous n'êtes pas encore membre et vous êtes un organisme qui désire soumettre des offres ? Cliquez ici

#### Si vous avez cliqué sur le lien en tant que nouvel organisme vous accéderez alors à cet écran :

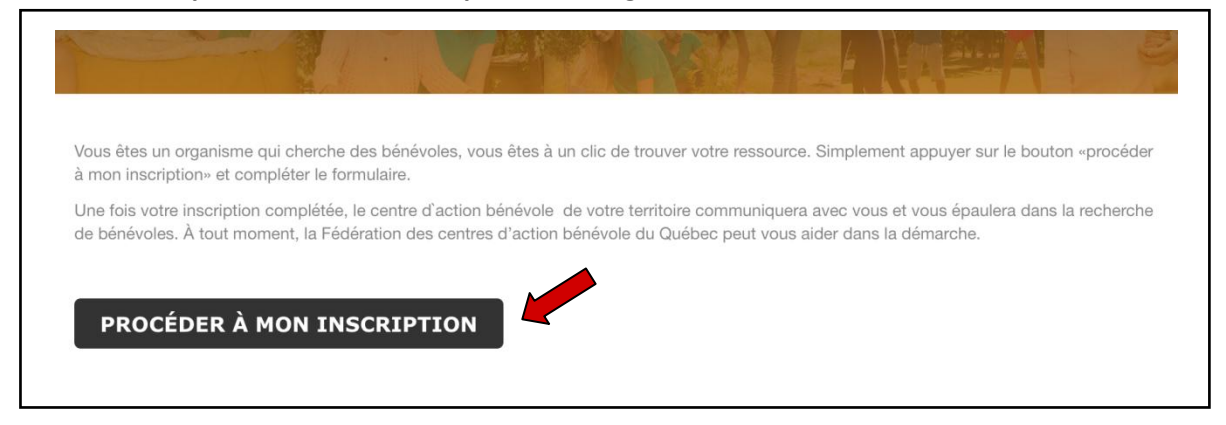

#### Vous serez invités à compléter et à SOUMETTRE ces quelques informations :

| SVP choisir votre région administrative                                 | Choisissez Laurentides |
|-------------------------------------------------------------------------|------------------------|
| SVP choisir le centre d'action bénévole<br>présent sur votre territoire | Je ne sais pas         |
| Nom de l'organisation :                                                 | *                      |
| Site Internet :                                                         | *                      |
| Salutation :                                                            | O Homme O Femme *      |
| Prénom :                                                                | *                      |
| Nom :                                                                   | *                      |
| Titre :                                                                 | *                      |
| Courriel :                                                              | *                      |
| Téléphone:                                                              |                        |
| Adresse :                                                               | *                      |
| (*) Code d'accès : (aussi appelé identifiant)                           | *                      |
| Mot de passe :                                                          | *                      |

(\*) Choisissez le code d'accès (identifiant) et le mot de passe que vous utiliserez pour accéder à la plateforme une fois que votre candidature aura été acceptée. Une fois que votre inscription aura été soumise, un courriel vous sera rapidement acheminé, vous permettant d'accéder à la plateforme à l'aide du code d'accès (identifiant) et du mot de passe que vous aurez choisi. Gardez ces informations à un endroit où vous le retrouverez facilement!

 Une fois l'étape de l'identifiant et du mot de passe terminée, vous accéderez à la page d'accueil de votre organisme.

|           |                     | Profil de | Votre nom sera ins | <mark>scrit ici</mark> |                          |
|-----------|---------------------|-----------|--------------------|------------------------|--------------------------|
| <b>A.</b> | VOIR MES<br>DONNÉES | В.        | MES OFFRES         | с.                     | MODIFIER MOT DE<br>PASSE |
|           |                     |           | RETOUR             |                        |                          |

A. En cliquant sur

VOIR MES DONNÉES

vous aurez accès à vos données et pourrez les modifier en tout temps.

À la ligne Image : cliquez sur Choisir le fichier pour télécharger le logo de votre organisme. Votre logo apparaîtra ainsi à chacune des offres que vous afficherez.

À la ligne Description entrez une brève description de votre **mission** dans l'espace prévu à cet effet. Cette description accompagnera votre logo chaque fois que votre organisme affichera une offre.

| Pays :                                   | Canada                                                |
|------------------------------------------|-------------------------------------------------------|
| Région:                                  | Laurentides                                           |
| Image :                                  | Choisir le fichier aucun fichier sélectionné          |
| Description :                            |                                                       |
| Code d'accès pour le gestionnaire        | e des bénévoles                                       |
| Courriel:                                |                                                       |
| Prénom                                   |                                                       |
| Nom:                                     |                                                       |
| Code d'accès                             |                                                       |
| Mot de passe:                            |                                                       |
| Ce code d'accès ne donne accès qu'au sit | e JeBenevole pour la gestion des offres de bénévolats |
| RETOUR                                   |                                                       |

Au niveau du **Code d'accès pour le gestionnaire des bénévoles,** inscrivez les coordonnées courriel de **la personne qui sera chargée de recevoir et de gérer les candidatures des bénévoles souhaitant vous offrir leurs services.** Inscrivez ensuite le **code d'accès** (il s'agit de votre **identifiant**) et le **mot de passe** de votre organisme.

| Pays :                                               | Canada 🔹                                     |
|------------------------------------------------------|----------------------------------------------|
| Région:                                              | Laurentides                                  |
| Image :                                              | Choisir le fichier aucun fichier sélectionné |
| Description :                                        |                                              |
| Code d'accès pour le gestionnaire des bénév          | roles                                        |
| Courriel:                                            |                                              |
| Prénom                                               |                                              |
| Nom:                                                 |                                              |
| Code d'accès                                         |                                              |
| Mot de passe:                                        |                                              |
| Ce code d'accès ne donne accès qu'au site JeBenevole | pour la gestion des offres de bénévolats     |
| RETOUR                                               | SAUVER                                       |

Pour terminer la mise à jour de votre dossier, cliquez sur SAUVER . Vo

. Vous serez automatiquement

RETOUR

redirigés vers la page d'accueil de votre organisme. Au besoin, cliquez sur

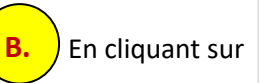

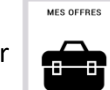

vous pourrez visualiser toutes les offres publiées par votre organisme.

Il est possible qu'aucune offre n'apparaisse lors de votre premier accès, en raison de la mutation entre les deux plateformes. Si tel est le cas, vous devrez créer une nouvelle offre.

| GESTION DE MES OFFRES DE BÉNÉVOLAT                                                                                                    |       |                         |  |
|----------------------------------------------------------------------------------------------------|-------|-------------------------|--|
| Vous trouverez ci-dessous toutes vos offres de bénévolat.<br>Vous pouvez en tout temps consulter, modifier et même créer une nouvelle offre similaire grâce à l'oj<br>"Copier." | ption | Voir les offres<br>Tous |  |
| Vous n'avez présentement aucune annonce.                                                                                                    |       |                         |  |
| RETOUR                                                                                                    | CRÉE  | ER UNE NOUVELLE OFFRE   |  |

(\*) La Fédération des CABs propose des gabarits pour vous faciliter la création de nouvelles offres. Vous pouvez utiliser ou vous inspirer de celles qui figurent à l'intérieur du menu déroulant ou encore composer vos propres offres en cliquant sur **DÉBUTER**.

| NOUVELLE OFFRE DE BÉNÉVOLAT                                                                                                  |         |
|----------------------------------------------------------------------------------------------------|---------|
|                                                                                                    |         |
| Le FCABQ vous propose des gabarits d'offre de bénévolat que vous pourrez modifier.<br>Une façon rapide de créer votre offre. |         |
| Sélectionnez aucun si vous ne désirez pas utilise sette fonction.                                                            |         |
| Aucun                                                                                                    | DÉBUTER |
|                                                                                                    |         |

À l'aide de l'icône **calendrier**, choisissez la date d'entrées en poste, puis inscrivez la durée du mandat proposé. Précisez ensuite le **secteur d'activité** et la **cause** à l'aide du menu déroulant situé à droite, puis le **nombre de postes** ouverts (vous devrez inscrire une **donnée numérique et non un mot** tel que « plusieurs »).

| GESTION DE MES OFF          | RES - CRÉATION D'UNE NOUVELLE OFFRE |
|-----------------------------|-------------------------------------|
| Titre du poste :            |                                     |
| Langue :                    | Français                            |
| Ville :                     |                                     |
| Région :                    | Laurentides                         |
| Date d'entrée en<br>poste : |                                     |
| Durée :                     |                                     |
| Secteurs d'activités<br>:   | V                                   |
| Cause :                     | ••• •                               |
| Nombre de postes :          |                                     |
| Description du poste :      |                                     |

## <u> Particularité</u> :

Dans l'espace Ville : Comme le site se veut le plus précis possible pour les chercheurs d'offres. il permet de choisir par région administrative ou par ville. Si vous souhaitez inscrire **plus d'une ville** (ex : votre besoin de bénévole couvre deux municipalités distinctes), assurez-vous d'inclure un point-virgule, suivi d'un espace entre les deux villes (ex : Sainte-Marguerite-du-Lac-Masson; Saint-Sauveur). Votre offre apparaîtra alors aux chercheurs qui auront choisi l'une ou l'autre des municipalités. Assurez-vous que l'orthographe du nom des villes soit la plus précise possible si vous voulez que votre offre apparaisse lors d'une recherche par ville.

Vous pouvez ensuite choisir d'apporter (ou non) certaines précisions dans les cases Description du poste, Tâches, Compétences recherchées, Nature du bénévolat et Instructions spécifiques.

À noter que les cases **Description du poste** et **Nature du bénévolat** sont en quelque sorte équivalentes. Elles sont toutes deux proposées afin de répondre à une différenciation terminologique,

à la demande de certaines des personnes ayant travaillé à l'élaboration du site et pour qui un « poste » pourrait être considéré comme un « emploi rémunéré ».

Entrez ensuite l'adresse courriel de la personne qui sera assignée pour recevoir les candidatures qui seront soumises en ligne, la date à partir de laquelle vous souhaitez que votre offre soit publiée et la date de fin de publication. Cliquez sur

Votre nouvelle offre sera directement acheminée à votre Centre d'action bénévole local, qui l'approuvera rapidement afin qu'elle soit publiée sur la plateforme <u>Jebenevole.ca</u>.

Au besoin, cliquez sur **RETOUR** pour revenir à votre page d'accueil.

IMPORTANT : Toutes les offres de la nouvelle plateforme auront désormais une « durée de vie » de 60 jours, suite à quoi vous devrez les réactiver en copiant l'offre à l'aide du bouton copier (voir COPIER UNE OFFRE à la page 8) Vous n'aurez alors qu'à ajouter les nouvelles dates.

Cette nouvelle mesure contribuera à maintenir un inventaire d'offres valides en tout temps. Un rappel vous sera toutefois envoyé environ 3 jours avant l'échéance, vous permettant de prévoir si vous rééditez votre offre ou si vous la fermez.

| Tâches :                       |           |
|--------------------------------|-----------|
| Compétences<br>recherchées :   |           |
| Nature du bénévolat<br>:       |           |
| Instructions<br>spécifiques :  |           |
| Courriel du responsable :      |           |
| Date début de<br>publication : |           |
| Date fin de<br>publication :   |           |
|                                |           |
| RETOUR                         | SOUMETTRE |

|                 | MODIFIER MOT DE<br>PASSE |
|-----------------|--------------------------|
| En cliquant sur | <u>س</u>                 |

vous pourrez modifier

votre mot de passe aussi souvent que vous le voudrez.

Celui-ci devra contenir des chiffres et des lettres et avoir un minimum de 6 caractères.

Cliquez ensuite sur **ACTUALISER** afin d'enregistrer les changements apportés.

Vous reviendrez ainsi à votre page d'accueil.

| Mot de passe actuel : |                                               | *                                                                         |  |
|-----------------------|-----------------------------------------------|---------------------------------------------------------------------------|--|
| Nouveau mot de pass   | e :                                           | *                                                                         |  |
| Mot de passe de confi | rmation :                                     | ×                                                                         |  |
|                       | Votre mot de pa<br>chiffres et des<br>minimum | sse devrait contenir des<br>lettres et doit avoir un<br>a de 6 caractères |  |
|                       | Niveau de sécurit                             | té de votre mot de passe                                                  |  |

## **GESTION DE VOS OFFRES**

Cette nouvelle fenêtre vous permettra de **visualiser les offres** de votre organisme. Vous y trouverez des **statistiques** relatives aux **nombres de visites** et de **candidatures soumises** pour chacune d'elles.

| STION DE MES OFFRES DE BÉNÉVOLAT   Stouverz ci-dessous toutes vos offres de bénévolat.   as rouverz ci-dessous toutes vos offres de bénévolat.   as pouvez en tout temps consulter, modifier et même créer une nouvelle offre similaire grâce à l'option   Du Poste   # de STATISTIQUES   Du   Poste # de   postes Statut   Visites Soumissions   2018-02-03 au 2018 Test   0 Candidatures (0)   Candidatures   Copier                                                                                                    |                                                                                          |                                         |                             |                                 |                                   |                                                                             |                                  |           |       |
|----------------------------------------------------------------------------------------------------|------------------------------------------------------------------------------------------|-----------------------------------------|-----------------------------|---------------------------------|-----------------------------------|-----------------------------------------------------------------------------|----------------------------------|-----------|-------|
| STION DE MES OFFRES DE BÉNÉVOLAT<br>s trouverez ci-dessous toutes vos offres de bénévolat.<br>s pouvez en tout temps consulter, modifier et même créer une nouvelle offre similaire grâce à l'option<br>DATE DE PARUTION STATISTIQUES<br>Du Poste # de postes Statut Visites Soumissions<br>Du Poste # de postes Statut Visites Soumissions<br>2018-02-03 au 2018-<br>02-28 Test 3 Attente 0 Candidatures (0) Candidatures $\ree$ $\ree$ |                                                                                          | کے                                      | $(\mathbf{i})$              | )                               |                                   |                                                                             |                                  |           |       |
| STION DE MES OFFRES DE BÉNÉVOLAT   Strouverez ci-dessous toutes vos offres de bénévolat.   s pouvez en tout temps consulter, modifier et même créer une nouvelle offre similaire grâce à l'option   Voir les offres   Tous   Date DE PARUTION   STATISTIQUES   Du Poste   postes Statut   Visites Soumissions   2018-02-03 au 2018-<br>02-28 Test   3 Attente   0 Candidatures (0)   Candidatures   Copier                                                                                                    |                                                                                          |                                         | U                           |                                 |                                   |                                                                             |                                  |           |       |
| STION DE MES OFFRES DE BÉNÉVOLAT<br>s trouverez ci-dessous toutes vos offres de bénévolat.<br>s pouvez en tout temps consulter, modifier et même créer une nouvelle offre similaire grâce à l'option<br>pier." Voir les offres<br>Tous<br>Tous<br><u>Du Poste # de postes Statut Visites Soumissions</u><br><u>Éditer</u><br>2018-02-03 au 2018-<br>02-28 Test 3 Attente 0 Candidatures (0) Candidatures $\r{K}$ $\r{L}$                                                                                                    |                                                                                          |                                         |                             |                                 |                                   |                                                                             |                                  |           |       |
| s trouverez ci-dessous toutes vos offres de bénévolat.<br>s pouvez en tout temps consulter, modifier et même créer une nouvelle offre similaire grâce à l'option<br>DATE DE PARUTION STATISTIQUES<br>Du Poste # de<br>postes Statut Visites Soumissions<br>2018-02-03 au 2018-<br>02-28 Test 3 Attente 0 Candidatures (0) Candidatures $\overset{\acute{E}diter}{Candidatures}$                                                                                                    | STION DE MES OFFRI                                                                       | S DE BÉ                                 | NÉVOLAT                     | Г                               |                                   |                                                                             |                                  |           |       |
| Voir les offres   Spouvez en tout temps consulter, modifier et même créer une nouvelle offre similaire grâce à l'option   Voir les offres   Tous   Date DATE DE PARUTION   STATISTIQUES   Du Poste # de postes Statut Visites Soumissions   2018-02-03 au 2018-<br>02-28 Test 3 Attente 0 Candidatures (0) Éditer<br>Candidatures                                                                                                    | s trouverez ci-dessous to                                                                | utes vos c                              | offres de bé                | névolat.                        |                                   |                                                                             |                                  |           |       |
| DATE DE PARUTION     STATISTIQUES       Du     Poste     # de<br>postes     Statut     Visites     Soumissions       2018-02-03 au 2018-<br>02-28     Test     3     Attente     0     Candidatures (0)     Éditer<br>Candidatures                                                                                                    |                                                                                          | 0100 100 0                              | 11100 00 00                 | 1101010101                      |                                   |                                                                             |                                  |           |       |
| DATE DE PARUTION       STATISTIQUES         Du       Poste       # de postes       Statut       Visites       Soumissions         2018-02-03 au 2018-<br>02-28       Test       3       Attente       0       Candidatures (0)       Candidatures       Éditer<br>Copier                                                                                                    | s pouvez en tout temps c                                                                 | onsulter, r                             | nodifier et r               | même créer                      | une nouvell                       | e offre similaire grâce à                                                   | Voir les of                      | fres      |       |
| Du     Poste     # de<br>postes     Statut     Visites     Soumissions       2018-02-03 au 2018-<br>02-28     Test     3     Attente     0     Candidatures (0)     Éditer<br>Candidatures                                                                                                    | s pouvez en tout temps o<br>pier."                                                       | onsulter, r                             | nodifier et i               | même créer                      | une nouvell                       | e offre similaire grâce à                                                   | Voir les of<br>l'option Tous     | fres      |       |
| 2018-02-03 au 2018-<br>02-28 Test 3 Attente 0 Candidatures (0) Candidatures 🗶 1<br>Copier                                                                                                    | s pouvez en tout temps o<br>pier."                                                       | onsulter, r                             | nodifier et r               | même créer                      | une nouvelle                      | e offre similaire grâce à                                                   | Voir les of<br>l'option Tous     | fres      |       |
| 02-28 Test 3 Attente 0 Candidatures (0) Candidatures X III<br>Copier                                                                                                    | s pouvez en tout temps o<br>pier."<br>DATE D<br>Du                                       | onsulter, r<br>E PARUT<br>Poste         | TION<br># de<br>postes      | même créer<br>Statut            | une nouvell<br>S<br>Visites       | e offre similaire grâce à<br>TATISTIQUES<br>Soumissions                     | Voir les of<br>l'option Tous     | fres      |       |
|                                                                                                    | s pouvez en tout temps o<br>pier."<br>DATE D<br>Du<br>2018-02-02 au 2018-                | onsulter, r<br>E PARUT<br>Poste         | TION<br># de<br>postes      | même créer<br>Statut            | une nouvelk<br>S<br>Visites       | e offre similaire grâce à<br>TATISTIQUES<br>Soumissions                     | Voir les of<br>l'option<br>Tous  | fres      | _     |
|                                                                                                    | s pouvez en tout temps o<br>pier."<br>DATE D<br>Du<br>2018-02-03 au 2018-<br>02-28       | ensulter, r<br>E PARUT<br>Poste<br>Test | TION<br># de<br>postes<br>3 | même créer<br>Statut<br>Attente | une nouvelle<br>S<br>Visites<br>0 | e offre similaire grâce à<br>TATISTIQUES<br>Soumissions<br>Candidatures (0) | Voir les of<br>l'option Tous     | fres      | Î     |
|                                                                                                    | s pouvez en tout temps o<br>pier."<br>Du<br>Du<br>2018-02-03 au 2018-<br>02-28<br>RETOUR | e PARUT<br>Poste<br>Test                | rion<br># de<br>postes<br>3 | Statut<br>Attente               | une nouvell<br>S<br>Visites<br>0  | e offre similaire grâce à<br>TATISTIQUES<br>Soumissions<br>Candidatures (0) | Éditer<br>Candidatures<br>Copier | fres<br>X | 0FFRE |

De plus, vous aurez la possibilité :

- A. D'éditer l'offre (en changer le contenu);
- B. De consulter les candidatures soumises;
- C. De **copier une offre** afin d'éviter d'avoir à la retranscrire (en entier ou en partie).

Le x sert à FERMER une offre, alors que la i la SUPPRIME définitivement, y compris toutes les statistiques y étant associées. N'UTILISEZ JAMAIS LA POUBELLE! Celle-ci est strictement réservée aux gestionnaires de la plateforme et ENTRAÎNE DES PERTES DE DONNÉES STATISTIQUES IRRÉVERSIBLES.

# ÉDITER UNE OFFRE

En cliquant sur ÉDITER, vous pouvez apporter des modifications à votre offre. Une fois vos modifications terminées, cliquez sur MODIFIER L'OFFRE Votre Centre d'action bénévole recevra instantanément une demande d'approbation pour la modification de votre offre et pourra l'approuver afin qu'elle soit aussitôt remise en ligne.

### **COPIER UNE OFFRE**

Le bouton COPIER vous **évite d'avoir à retranscrire vos données de base** lors de la **réactivation** d'une offre après 30 jours ou de la **publication d'une nouvelle offre**. Apportez les modifications requises (le cas échéant) et les **nouvelles dates de début et de fin de publication**. Cliquez ensuite sur SOUMETTRE. Comme dans le précédent cas (éditer), votre Centre d'action bénévole recevra instantanément une demande d'approbation afin que votre offre soit aussitôt remise en ligne.

| Du                           | Poste     | # de<br>postes | Organisme                                             | Statut | Visites | Soumissions      |                                |   |
|------------------------------|-----------|----------------|-------------------------------------------------------|--------|---------|------------------|--------------------------------|---|
| 2017-12-13 au 2018-<br>01-12 | Archivage | 1              | Fédération des centres d'action<br>bénévole du Québec | Fermé  | 159     | Candidatures (2) | Voir<br>Candidatures<br>Copier | Ō |
|                              |           |                | Date début de publication :                           |        |         |                  |                                |   |
|                              |           |                | Date fin de publication :                             |        |         |                  |                                |   |
|                              |           |                |                                                       |        |         |                  |                                |   |

#### FERMER UNE OFFRE

Vous pouvez choisir de **FERMER** une offre en cliquant sur le **X** principalement dans le cas où vous ne souhaitez plus qu'elle soit affichée sur le site de jebenevole.ca, soit:

- a) <u>temporairement</u> (ex. : il s'agit d'un poste saisonnier ou pour lequel vous avez reçu suffisamment de candidatures). Dans ce cas, vous pourrez toujours la soumettre à nouveau le temps venu.
- b) <u>définitivement</u> (vous ne comptez plus afficher cette offre à l'avenir). Dans ce cas, les gestionnaires de la plateforme verront à l'éliminer, en prenant soin de conserver toutes les données s'y rattachant avant de le faire.

Dans les deux cas, la fenêtre suivante vous demandera de confirmer.

RETOUR

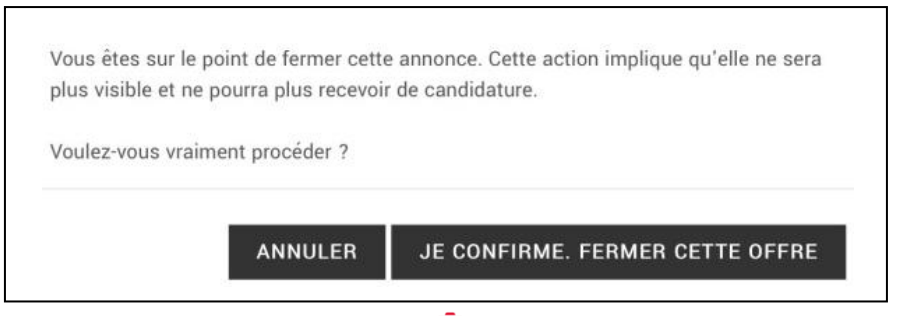

Rappelez-vous de ne JAMAIS utiliser la POUBELLE III puisque celle-ci entraîne des pertes de données statistiques irréversibles.

UN DERNIER CONSEIL: Utilisez toujours le bouton

pour revenir en arrière lorsque vous

naviguez sur le site. Cette façon de faire vous évitera de recevoir des messages d'erreur, vous obligeant à entrer de nouveau dans votre espace organisme.

RETOUR

Pour toute question, précision ou commentaire, n'hésitez pas à communiquer avec :

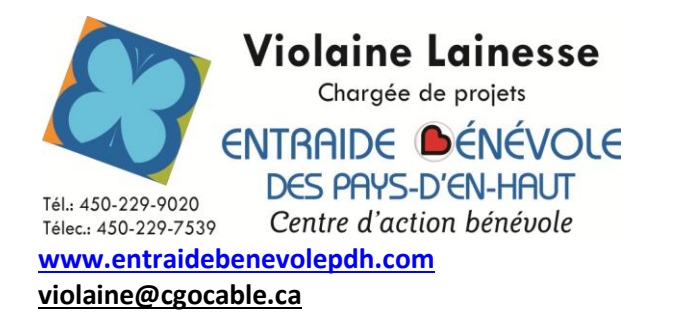

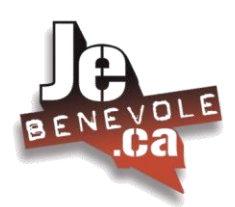

Document d'accompagnement créé pour les OBNL Par Violaine Lainesse - Chargée de projet à la promotion de l'action bénévole Avec l'aimable collaboration de Michel Alexandre Cauchon Chargé de la recherche et du développement Fédération des Centres d'action bénévole du Québec Février 2018